## Registrera försäkringsbesök

Försäkringsbolaget ska finnas registrerat bland dina företag, om inte registrera nytt.

## Registrera försäkringsärende

- Markera patienten, klicka på 🕮 (F7) för att öppna patientöversikten.
- Klicka på ikonen Visa Försäkringsärenden 9.
  Klicka på NY för att skapa ett nytt försäkringsärende.

| Försäkringsärende                                   |           | x     |
|-----------------------------------------------------|-----------|-------|
| Patient<br>Sune Sunesson, 19 931202-2396 (28 år)    |           | ~ ×   |
| Startdatum Slutdatum (valfritt)<br>2022-06-01 V     | 🗌 Inaktiv |       |
| Företag<br>Euro Accident Health & Care Insurance AB |           | ~ X   |
| Skadenummer<br>123-456789                           |           |       |
| Självrisk Antal godk. behandl.<br>750,00 10         |           |       |
|                                                     | Spara     | Stäng |

## Registrera försäkringsbesök

| 1. <u>B</u> esök                                                           |             |  |  |  |  |
|----------------------------------------------------------------------------|-------------|--|--|--|--|
| Besökskategori Besöksdatum Besökstyp                                       |             |  |  |  |  |
| Försäkringsbesök 🔻 2022-06-01 🗸 Återbesök                                  | •           |  |  |  |  |
| Ersättningskod                                                             | Таха        |  |  |  |  |
| F2 - Återbesök $\checkmark \times$                                         | 500         |  |  |  |  |
| Avgiftskod                                                                 | Pat. avgift |  |  |  |  |
| 79 - Försäkringspatient $\checkmark \times$                                | 750         |  |  |  |  |
| Behandlingstid Betalning av patientavgift                                  | Ersättning  |  |  |  |  |
| 50 minuter $\checkmark$ Betald direkt med Swish (1930) $\checkmark$        | 0           |  |  |  |  |
| Försäkringsärende                                                          |             |  |  |  |  |
| 2022-06-01 - Euro Accident Health & Care Insurance AB - 123                | -4567l V X  |  |  |  |  |
| Godkända behandl. Återstående behandl. (efter reg. av detta besök)<br>10 9 |             |  |  |  |  |

- Markera patienten och klicka på Pegistrera nytt besök (Ctrl + R).
  Välj Besökskategori "Försäkringsbesök".
  Välj försäkringsårende.

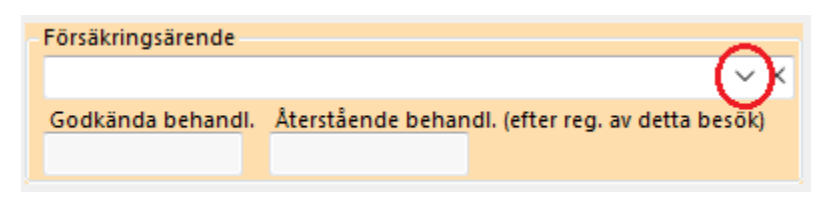

• Klicka på pilen och välj försäkringsärende.

| Forsakringsarende   |                                                                 |
|---------------------|-----------------------------------------------------------------|
| 2022-06-01 - Euro A | cident Health & Care Insurance AB - 123-4567! $\checkmark	imes$ |
| Godkända behandl.   | Återstående behandl. (efter reg. av detta besök)                |
| 10                  | 9                                                               |
|                     |                                                                 |

- Välj Ersättningskod. Om det inte finns någon lämplig kod kan du skapa en >
  Välj Avgiftskod. Om det inte finns någon lämplig kod kan du skapa en >
  Patientavgiften blir självrisken som du angav på försäkringsärendet.

- Välj Behandlingstid, Diagnos och KVÅ, ej obligatoriskt för vissa försäkringsbolag.
  Välj betalsätt för eventuell självrisk.

| Avgiftskod        |                                                                               | Pat. avgift |
|-------------------|-------------------------------------------------------------------------------|-------------|
| 79 - Försäkringsp | atient $$                                                                     | 750         |
| Behandlingstid    | Betalning av patientavgift                                                    | Ersättning  |
| 50 minuter $\lor$ | Betald direkt med Swish (1930) $$ $$ $$ $$ $$                                 | 0           |
| Försäkringsärend  | Betald direkt med Kassa (1910)<br>Betald direkt med Swish (1930)              |             |
| 2022-06-01 - Euro | Betald direkt med Kort (1935)<br>Betald direkt med iZettle (1931)             | 3-4567¦∨ ×  |
| Godkända behar    | Betald direkt med Kundförlust (6350)                                          | etta besök) |
| 1                 | Oppna kontanttakturering<br>Öppna fakturering<br>Betalas vid senare tillfälle |             |
| Fakturautskrift   | Betald på annat sätt                                                          |             |

## Fakturera försäkringsbolag

- Välj Ekonomi, Ofakturerade besök.
- Markera besöket/besöken och välj ikonen Skapa faktura 🕮.

| Ofaktu    | irerade b | esök |                |             |                   |                  |             |               |            |         |                     |                                           |
|-----------|-----------|------|----------------|-------------|-------------------|------------------|-------------|---------------|------------|---------|---------------------|-------------------------------------------|
| E E E E E | / 🔏 [     | EJ G | 2 📲 🖌          | 🖌 😹 ees     | ii 🆻 🖉 😐          | 😃 M 🌮            | 7 🦃 😐       | ) 📰 🖪 🧱       | F 🔊        | - 🥵 -   | 🎿 📟 🧇 🛄             |                                           |
| Filtr     | era lista |      |                |             | Fakturautställare |                  |             |               |            |         |                     |                                           |
|           |           |      |                |             | Fakturautställare | Ryggkliniken     |             |               |            |         |                     |                                           |
|           |           |      |                |             |                   |                  |             |               |            |         |                     |                                           |
| Nam       | n         |      | Personnr       | Besöksdatun | n Betalare        |                  |             | Patientavgift | Ersättning | Beh.tid | Ärende              | Försäkringsärende                         |
| Sune      | Sunesso   | n    | 19 931202-2396 | 2022-06-01  | Euro Accident     | Health & Care Ii | nsurance AE | 3             | 500        | 50      | 2018-08-15 Benbrott | 2022-06-01 - Euro Accident Health & Care. |
| Alva      | Alvasson  |      | 19 610828-3166 | 2021-11-25  |                   |                  |             | 200           |            | 60      | 2020-12-31 Knä vä   |                                           |

| Skapa faktura                                                                                                    |                                          |           |           |            |         | ×         |
|----------------------------------------------------------------------------------------------------|------------------------------------------|-----------|-----------|------------|---------|-----------|
| Fakturautställare                                                                                                    | Euro Accident Health & Care Insurance AB |           |           |            |         |           |
| Ryggkliniken AB                                                                                                    | Gunnar Giraff                            |           |           |            |         |           |
| Förfallodatum                                                                                                    |                                          |           |           |            |         |           |
| 2022-07-01 🗸                                                                                                    | Upplandsgata                             | n 77      |           |            |         |           |
|                                                                                                    | 123 45                                   | Stockholm |           |            |         |           |
| Artikel Fakturatext                                                                                                    |                                          |           | Pris      | Rabatt     | Antal   | Summa     |
| <ul> <li>2022-06-01, Återbesök</li> <li>Skadenr. 123-456789</li> <li>Patient Sune Sunesson</li> <li>Behandlare Ulrika Johansson</li> </ul>                                                                                                    |                                          |           | 500,00    | 0,00       | 1       | 500,00    |
|                                                                                                    |                                          |           |           |            |         |           |
| Ny artikel Ta bort rad                                                                                                    |                                          |           |           | (FRAS) F   | ras (   | Nall      |
| Ev. extra meddelande                                                                                                    |                                          |           |           |            | 43 A    |           |
|                                                                                                    |                                          |           |           |            |         |           |
|                                                                                                    |                                          |           |           |            |         | $\sim$    |
| Vid kontant betalning ange betalsätt version version v |                                          | Fakt      | uraavgift | • <b>A</b> | tt beta | la<br>500 |
| Visa PDF                                                                                                    |                                          |           |           |            |         |           |
| Skriv ut                                                                                                    |                                          |           |           |            |         |           |
| ✓ Skicka via e-post                                                                                                    |                                          |           |           |            |         |           |
| got@healthcare.se                                                                                                    |                                          |           |           |            |         |           |
|                                                                                                    | Hjä                                      | ilp S     | kapa fal  | ctura      |         | Avbryt    |

| Mottagning Ryggkliniken Arv                        |        | Faktu                                                 | ıra         |               |       |
|----------------------------------------------------|--------|-------------------------------------------------------|-------------|---------------|-------|
| Vårdvägen 1<br>123 45 Brottet                      |        |                                                       |             |               |       |
| Telefon: 08-32 10 50<br>E-post: support@antwork.se |        | Euro Accider                                          | nt Health & | Care Insuranc | e AB  |
| Fakturanr 388<br>Fakturadatum 2022-06-01           |        | Gunnar Giraff<br>Upplandsgatan 77<br>123 45 Stockholm |             |               |       |
| Beskrivning                                        | á pris | Avdrag                                                | Antal       | Moms          | Summa |

| 2022-06-01, Återbesök<br>Skadenr. 123-456789<br>Patient Sune Sunesson<br>Behandlare Ulrika Johansson          | 500,00                      | -                 | 500,00 |
|----------------------------------------------------------------------------------------------------|-----------------------------|-------------------|--------|
|                                                                                                    | 1                           | Moms 0%           | 0,00   |
| Att betala (SEK)         500,00           Förfallodatum         2022-07-01           Banksis         402,4502 |                             | Summa (SEK)       | 500,00 |
| Fakturanr 388                                                                                                 |                             | Att betala (SEK)  | 500,00 |
|                                                                                                    |                             |                   |        |
| Ryggkliniken AB<br>Bolagsvägen 1<br>123 45 Stockholm                                                          | F-skatt Godkänd för F-skatt | Bankgiro 123-4568 |        |